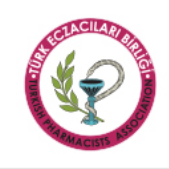

## TÜRK ECZACILARI BİRLİĞİ MERKEZ HEYETİ

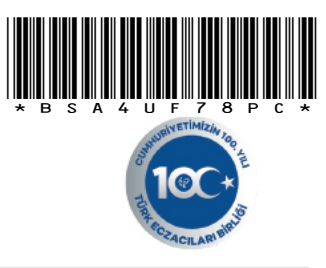

Sayı : 44.A.00/ Konu : e-İmza Başvuru Süreci Hakkında Ankara,

#### BÖLGE ECZACI ODASI YÖNETİM KURULU BAŞKANLIĞINA

Elektronik imza temin süreçleri ile ilgili olarak,

3 yıllık e-imza alımlarının ilk başvurusunda, e- Devlet üzerinden kimlik doğrulama ve işlemler konusunda E-Güven Firması tarafından yapılan bilgilendirmeye istinaden izlenmesi gereken işlem adımları aşağıda belirtildiği şekildedir:

- https://www.turkiye.gov.tr adresinden İnternet Bankacılığı aracılığıyla giriş sağlanır.
- Arama bölümüne e-Kayıt Onay İşlemleri yazılır ve e-Kayıt Onay İşlemleri Bilgi Teknolojileri ve İletişim Kurumu seçeneğine tıklanır.
- Bilgi Teknolojileri ve İletişim Kurumu / e-Kayıt Başvurusu Onay İşlemleri sayfasında;
   İşletme / Sağlayıcı Tipi –Güvenli eİmza
  - İşletme/Sağlayıcı –E-Güven olarak seçilir ve devam et seçeneğine tıklanır.
- e-Devlet başvurunuzu Onayla diyerek işleme devam edilir.
- Açılan ekranda bilgilerin doğruluğunu onayladıktan sonra kutu içerisindeki seçeneğe ve Onayla butonuna tıklanarak devam edilir.
- İşlem başarılı uyarısı alındıktan sonra doğrulama işlemi tamamlanır.
- E-devlet üzerinden kimlik doğrulama işlemi gerçekleştirildikten sonra imzalı NES Taahhütnamesi e-posta ile başvuru sahibine iletilir.

e-Devlet kimlik doğrulama ve e-İmza başvuru süreci hakkında bilgilendirme içeren doküman ekte yer almakta olup, bilgilerinizi saygılarımla rica ederim.

Ecz.Ali Erdem Genel Sekreter

EKLER : e-Devlet Kimlik Doğrulama ve e-İmza Başvuru Süreci Dökümanı

Evrakı Doğrulamak İçin : https://dys.teb.org.tr/enVision/validate\_doc.aspx?eD=BSA4UF78PC

| TS-EN ISO 9001:2015 Belge No: KY-2570-03/10-R15                                                         |  |  |  |  |  |  |  |  |  |
|----------------------------------------------------------------------------------------------------|--|--|--|--|--|--|--|--|--|
| <br>Mustafa Kemal Mab. 2147, Sk. No: 3, 06510 Cankava/ANKARA, Tel: 0312 409 81 00 • Fax: 0312 409 81 09 |  |  |  |  |  |  |  |  |  |
| e-posta: teb@teb.org.tr internet sayfasi: www.teb.org.tr                                                |  |  |  |  |  |  |  |  |  |

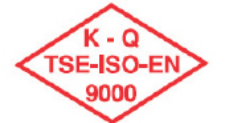

Bu belge 5070 sayılı Elektronik İmza Kanununun 5. Maddesi gereğince güvenli elektronik imza ile imzalanmıştır.

# EGUVEN

## E-Devlet Kimlik Doğrulama İle Elektronik İmza Başvurusu Süreci

Bu belge 5070 sayılı Elektronik İmza Kanununun 5. Maddesi gereğince güvenli elektronik imza ile imzalanmıştır.

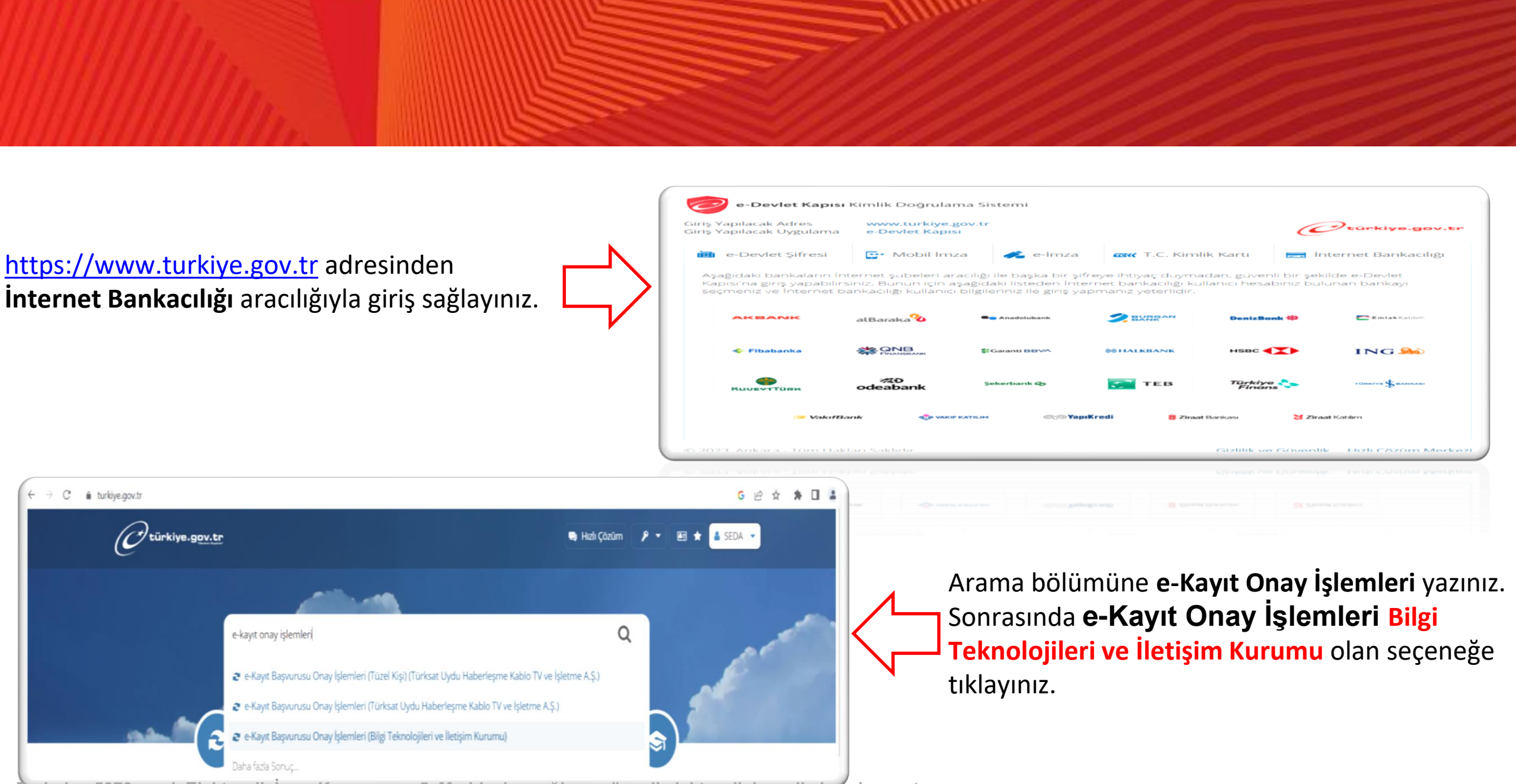

Bu belge 5070 sayılı Elektronik Imza Kanununun 5. Maddesi gereğince güvenli elektronik imza ile imzalanmıştır.

| Big Teknologien ve<br>e-Kayıt Başvuru<br>Du Big Big Big Big<br>Kanıng Big Big<br>Kanıng Big<br>Big Big Big<br>Big Big<br>Big Big<br>Big Big<br>Big Big<br>Big Big<br>Big<br>Big Teknologi<br>Big<br>Big Big<br>Big<br>Big<br>Big<br>Big<br>Big<br>Big<br>Big<br>Big<br>Big | Ist Onay İşlemleri<br>Bu himet ile "Elektronik Haberleşme Sektoründe Başvuru Sahibinin Kimliğinin Doğul<br>kayıtlı elektronik posta (KEP) veya SIM değişikliği başvurularınızi kimliğinizi doğrulayarak<br>Işletme / Sağlayıcı Seçimi<br>*İşletme / Sağlayıcı Tipi<br>Güveni elmza •<br>*İşletme / Sağlayıcı | Favoriterime Bite Puanta / Bitdir Paylay<br>anıma Süreci Hakkında Yönetmelik" kapsamında<br>işikligi, nitelikli elektronik sertifika (e-imza),<br>k onaylayabilirsiniz.                                                                                    | $\Rightarrow$                                                                                                   | Bilgi T<br>Başvu<br>• İşl<br>• İşl<br>dev                                                           | <b>eknolo</b><br>irusu C<br>etme /<br>etme/<br>vam et                    | <b>ojileri v</b><br><b>Dnay iş</b><br><sup>/</sup> Sağlayı<br>Sağlayı<br>t seçen | <b>ve İleti</b> ş<br><b>lemler</b><br>yıcı Tip<br>cı — <mark>E-(</mark><br>eğine t | <b>şim K</b> ı<br>i sayfa<br>i — <b>Gü<br/>Güver</b><br>tıklayı | urumu / e-k<br>asında ;<br>ivenli eİmza<br>n olarak seçi<br>nız.                                                                    | <b>(ayıt</b><br>)<br>iniz ve              |
|----------------------------------------------------------------------------------------------------|----------------------------------------------------------------------------------------------------|----------------------------------------------------------------------------------------------------|----------------------------------------------------------------------------------------------------|----------------------------------------------------------------------------------------------------|--------------------------------------------------------------------------|----------------------------------------------------------------------------------|------------------------------------------------------------------------------------|-----------------------------------------------------------------|----------------------------------------------------------------------------------------------------|-------------------------------------------|
| E-Devlet Başı                                                                                                    | vurunuzu <b>Onayla</b> diyerek devam edin.                                                                                                    | Bigi Teknologileri ve iletişti<br>e-Kayıt Başvurusu O<br>Bu hizmet Bilgi<br>Teknologileri ve iletiştim<br>Kurumu işbirliği ile e-<br>Devlet Kapısı altyapısı<br>üzerinden sunulmaktadır.<br>Bu hizmeti aşağıdaki<br>kişiler adına da<br>kullanabilirsiniz. | T.C. Kimlik Nu<br>Adı Soyadı<br>Cep Telefonu<br>E-Posta Adres<br>İşletme / Sağlı<br>Elektr<br>işletme<br>(e-imz | imarası<br>Numarası<br>il<br>ayıcı Adı<br>ronik Haberleşn<br>hecilere/hizmet<br>za), kayıtlı elektr | E-Güven<br>ne Sektöründe I<br>sağlayıcılara iler<br>ronik posta (KEP     | Başvuru Sahibini<br>ttiğiniz abonelik s<br>2) veya SİM değişi                    | n Kimliğinin Doğ<br>sözleşmesi, num                                                | trulanma Süre<br>ara taşıma, İs<br>iniz aşağıda lis             | vorilerime Elde Puanla / Bi<br>Puanla / Bi<br>eci Hakkında Yonetmelik" kap<br>is değişikliği, nitelikli elektron<br>itelenmektedir. | dir K Paylaş<br>İsamında<br>ilk sertifika |
|                                                                                                    |                                                                                                    | N                                                                                                    |                                                                                                    |                                                                                                    |                                                                          |                                                                                  | Hi                                                                                 | zmet Tipi Türr                                                  | οŭ                                                                                                    | ▼ Temizle                                 |
|                                                                                                    |                                                                                                    |                                                                                                    | Başvurularınız<br>Başvuru<br>Numarası<br>ORD-657493-                                                            | Başvuru<br>Tarihi                                                                                   | Hizmet<br>Numarası<br>ORD-657493-                                        | Hizmet Tipi<br>Nitelikli<br>Elektronik                                           | Onaylama<br>Tarihi                                                                 | Başvuru<br>Durumu                                               | Açıklama<br>E-TOKEN Nitelikli                                                                                                    | işlem                                     |
| Du balva 5070 aa                                                                                                    | uli Elektronik İmze Kenununun 5. Meddesi serečines                                                                                                    | aŭvenli elektronik ima ile ima                                                                                                    | Numarası<br>ORD-657493-<br>B2N3Y1<br>ORD-702328-<br>N5F2Q5                                                      | Tarihi<br>07/03/2023<br>07/06/2023                                                                  | Numarasi           ORD-657493-<br>B2N3Y1           ORD-702328-<br>N5F2Q5 | Nitelikli<br>Elektronik<br>Sertifika<br>Nitelikli<br>Elektronik<br>Sertifika     | Tarihi<br>-                                                                        | Durumu<br>-<br>Onay<br>Bekliyor                                 | E-TOKEN Nitelikli<br>Elektronik Sertifika 3 Yıllı<br>E-DEVLET KİMLİK<br>DOĞRULAMA HİZMETİ                                           | K                                         |

Bu belge 5070 sayılı Elektronik Imza Kanununun 5. Maddesi gereğince güvenli elektronik imza ile imzalanmıştır.

| 1.C. Kurlik Numarasi         Adi Soyadi         Cep Teleforu Numarasi         E Posta Adresi         Isteme / SoBayari Adi         Başvuru Tarihi         Himmet Tapi         Nitelikili Elektronik Sertifika         Isteme Tarihi         Başvuru Ganay Bekliyor         Açılan ekranda bilgilerinizii         Aşeklema         E Devite Kimilik Elektronik Sertifika         İşiem Tarihi         Başvuru Bilgileriniz         İşiem Tarihi         Başvuru Bilgileriniz         İşiem Tarihi         Başvuru Bilgileriniz         İşiem Tarihi         Başvuru Bilgileriniz         İşiem Tarihi         Başvuru Bilgileriniz         İşiem Belgesi PDF Adresi         Erinza Başvuru Bilgileriniz         İşiem Belgesi PDF Adresi         Erinza Başvuru Bilgileriniz         İşiem Belgesi PDF Adresi         Erinza Başvuru Bilgileriniz Başvuru Başvuru Başvur                                                                                                    | 0 0 0 0                      |
|----------------------------------------------------------------------------------------------------|------------------------------|
| Adi Soyadi<br>Cop Telefonu Numarasi<br>EPosta Adresi<br>Bagvuru Saglayot Adi<br>Bagvuru Siglerina<br>Hirmet Numarasi<br>Hirmet Numarasi |                              |
| Cep Teleforu Numarasi   E-Posti   Sayuru Numarasi   Bayuru Numarasi   Bayuru Numarasi   Hizmet Numarasi   Hizmet Numarasi   Bayuru Durumu   Onay Bekliyar   Acilan ekranda bilgilerinizi   Bayuru Durumu   Onay Bekliyar   Acidama   Boyuru Durumu   Onay Bekliyar   Acidama E-DEVLET Kilulik DočkruLAMA HIZMETI   Bayuru Durumu Bayurus Dirumu Conversion Conversion Subarda yer vertine bilgilerinizi Bayurus Dirumu onaylogurus User Belgesini ve kimilgilimi Bayurus Darumu onaylogurus User Belgesini ve kimilgilimi Bayurus Darumu onaylogurus User Belgesini ve kimilgilimi Bayurus Darumu onaylogurus User Belgesini ve kimilgilimi Bayurus Darumu onaylogurus User Belgesini ve kimilgilimi Bayurus Darumu onaylogurus User Belgesini ve kimilgilimi Bayurus Darumu onaylogurus User Belgesini ve kimilgilimi Bayurus Conversion Bayurus Darumu onaylogurus User Belgesini ve kimilgilimi Bayurus Conversion Bayurus Darumu onaylogurus User Belgesini ve kimilgilimi Bayurus Conversion Bayurus Darumu onaylogurus User Belgesini ve kimilgilimi Bayurus Conversion Bayurus Darumu onaylogurus User Belgesini ve kimilgilimi Bayurus Conversion Bayurus Conversion Bayurus Darumu onaylogurus User Belgesini ve kimilgilimi Bayurus Conversion Bayurus Conversion Bayurus Conversion Bayurus Conversion Bayurus Conversion Bayurus Conversion Bayurus Conversion Bayurus Conversion Bayurus Conversion Bayurus Conversion Bayurus Conversion Bayurus Conversion Bayurus Conversion Bayurus Conversion Bayurus Conversion Bay                                                                                                    |                              |
| E-Poist Adresi   Isjettini Sagayuru Numarasi   Bayuru Numarasi   Himet Numarasi   Himet Numarasi   Himet Numarasi   Bayuru Duumu Onay Bekiyur   Açılan ekranda bilgilerinizi   Bayuru Bilgileriniz   Bayuru Bilgileriniz   Bayurus Bilgileriniz   Bayuru Bilgileriniz   Bayuru Bilgileriniz   Bayuru Bilgileriniz   Bayuru Bilgileriniz   Bayuru Bilgileriniz   Bayuru Bilgileriniz   Bayuru Bilgileriniz   Bayuru Bilgileriniz   Bayuru Bilgileriniz   Bayuru Bilgileriniz   Bayuru Bilgileriniz   Bayuru Bilgileriniz                                                                                                    |                              |
| Açılan ekranda bilgilerinizi<br>Başvuru Tarihi<br>Hizmet Tupi<br>Hizmet Tipi<br>Nitelikli Elektronik Sertifika<br>İşlem Tarihi<br>- Başvuru Durumu<br>Onay Bekliyor<br>Açıkana e.DevLet KimLik DoğRuLAMA Hizmeti<br>Başvuru Bilgileriniz<br>İşlem Belges DF Adresi<br>e-Imza Başvurusu<br>İşlem Belges DF Adresi<br>Başvuru bilgileriniz bilgilerini / tercihlerim doğrutusunda işletmet<br>İşlem Belges DF Adresi<br>Duruştışı tarafından hazırlanan e-İmza Başvurusu<br>İşlem Belges Tirka bilgilerini / tercihlerim doğrutusunda işletmet<br>İşlem Belges DF Adresi<br>Duruştışı tarafından hazırlanan e-İmza Başvurusu<br>İşlem Belges Tirka bilgilerini / tercihlerim doğrutusunda işletmet<br>Öruşta -<br>Duruşta -<br>Duruştışı tarafından hazırlanan e-İmza Başvurusu işlem belgeşini ve kimliğimi<br>doğruluğunu onaytiyorum.<br>Buşerı habul etmesiğinis takdırdır işlem edevam edemesinte.<br>Duruşta -<br>Duruştışı tarafından hazırlanan e-İmza Başvurusu işlem belgeşini ve kimliğimi<br>doğruluğunu onaytiyorum.<br>Buşerı habul etmesiğinis takdırdır işlem edevam edemesinte.<br>-<br>-<br>-<br>-<br>-<br>-<br>-<br>-<br>-<br>-<br>-<br>-<br>-                                                                                                    |                              |
| Bagvuru Numarassi<br>Bigvuru Tarihi<br>Hizmet Numarassi<br>Hizmet Tipi<br>Nicelikii Elektronik Sertifika<br>Islem Tarihi<br>Bagvuru Onay Bekliyor<br>Arkiama E-DEVLET KimLik DOGRULAMA Hizmeti<br>Bagvuru Bilgileriniz<br>Islem Belgesi PDF Adresi<br>Mitoyroo<br>Dravia 2<br>Cravia 2<br>Kimara elementationa elementationa elementationa elementationa islem betgesini ve kimilgimin<br>odravia 2<br>Cravia 2<br>Kimara elementationa elementationa el                                                                                                    | n dogrulugunu                |
| Bayvuru Tarihi   Hizmet Tipi   Nitelikii Elektronik Sertifika   Islem Tarihi   Bayvuru Dingi Bekliyor   Açıklama   E-DEVLET KİMLİK DOĞRULAMA HİZMETİ     Bayvuru Bilgileriniz   İşlem Belgesi PDF Adresi     İşlem Belgesi PDF Adresi     Dongla 2     Ongyla 2     İşlem başarılı uyarışı aldıktan sonra                                                                                                    | oricindo ki                  |
| Himet Numerasis     Himet Nijein Lijein I.   Himet Tijii   Himet Tijiii   Himet Tijiii   Himet Tijiii   Himet Tijiiii   Himet Tijiiii   Himet Tijiiii   Himet Tijiiiii   Himet Tijiiiii   Himet Tijiiiiii   Himet Tijiiiiiiiiiiiiiiiiiiiiiiiiiiiiiiiiiii                                                                                                    | ensinue ki                   |
| Himet Tipi Nitelikil Elektronik Sertifika     Istem Tarihi     Başvuru Bilgileriniz   Başvuru Bilgileriniz <td>a diverek devan</td>                                                                                                    | a diverek devan              |
| İşlem Tarihi     Başvuru Durumu   Onay Bekliyor   Açıklama   E-DEVLET KİMLİK DOĞRULAMA HİZMETİ     Başvuru Bilgileriniz   İşlem Tarü   İşlem Belgesi PDF Adresi     Onayla >     Onayla >     Onayla >     Onayla >     İşlem başarılı uyarışı aldıktan sonra     İşlem başarılı uyarışı aldıktan sonra                                                                                                    | any created action           |
| Başvuru Durumu Onay Bekliyor   Aciklama E-DEVLET KİMLİK DOĞRULAMA HİZMETI   Başvuru Bilgileriniz e-İmza Başvurusu   İşlem Turu e-İmza Başvurusu   İşlem Seigesi PDF Adresi @disystra                                                                                                    |                              |
| Açıklama E-DEVLET KİMLİK DOĞRULAMA HİZMETİ                                                                                                    |                              |
| Başvuru Bilgileriniz<br>İşlem Tara<br>İşlem Yukanda yer verilen bilgilerin / tercihlerim doğrultusunda işletmed / hizmet<br>mişdayıcı tarafından hazırlanan e-imza Başvurusu işlem belgesini ve kimliğimin<br>doğruluğunu onaylıyorum.<br>Bu şera kabul etmediğiniz takdırde işleme devam edemezsiniz.<br>Donayla ><br>Donayla ><br>Di tenalşen ve letişm Kunu<br>e-kayıt Başvurusu Onay İşlemleri<br>e-kayıt Başvurusu Onay İşlemleri<br>Bişlem başarıllı uyarısı aldıktan sonra                                                                                                    |                              |
| Iglem Turu e-Imza Başvurusu   Iglem Turu e-Imza Başvurusu   Iglem Belgesi PDF Adresi ikkoyraz    If Vukanda yer verilen bilgilerim / terchlerim doğrulusunda işletmed / hizmet adayurusu işlem belgesini ve kimiğimin doğrulusunu onayilyorum. Bu serb kabul etmediğiniz takıdırde işleme devam edemezsinz.  Imayla >  Imayla >  Imayla >  Imayla >  Imayla >  Imayla >  Imayla >  Imayla >  Imayla >  Imayla >  Imayla >  Imayla >  Imayla >  Imayla >  Imayla >  Imayla >  Imayla >  Imayla >  Imayla >  Imayla >  Imayla >  Imayla >  Imayla >  Imayla >  Imayla >  Imayla >  Imayla >  Imayla > Imayla > Imayla ><                                                                                                    |                              |
| Image: PDF Adresi     Image: PDF Adresi     Image: PDF Adres     Image: PDF Adres                                                                                                    |                              |
|                                                                                                    |                              |
| islem basarılı uvarısı aldıktan sonra ✓                                                                                                    |                              |
| İslem başarılı uvarısı aldıktan sonra                                                                                                    |                              |
| İslem başarılı uvarısı aldıktan sonra                                                                                                    | 🗩 Puania / Bildir 🛛 < Paylaş |
| doğrulamanız tamamlanmıştır.                                                                                                    | C Başvurularım               |
|                                                                                                    |                              |

## e<del>g</del>üven

Sipariş no: 181570

### Merhaba

.

E-Devlet kimlik doğrulamanız tamamlanmıştır.

E-GÜVEN Nitelikli Elektronik İmza Sertifikası taahhütnamenizi aşağıda bulabilirsiniz.

Nes Taahhütnamesi

Saygılarımızla,

E-GÜVEN

E-devlet üzerinden kimlik doğrulama işlemini gerçekleştirdikten sonra müşterimize imzalı NES Taahhütnamesi mail yolu ile iletilmektedir.

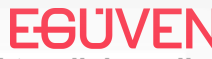

Bu belge 5070 sayılı Elektronik İmza Kanununun 5. Maddesi gereğince güvenli elektronik imza ile imzalanmıştır.